#### Annual Financial Certification Process Job Aid

The Fiscal Management Sub-Certification, also known as the Annual Financial Certification, must be completed by department managers annually in the PeopleSoft system. It is in accordance with the UTSA <u>Fiscal Management Sub-Certification</u> guideline and <u>UT System Policy 142.1</u>.

1. From the PeopleSoft home menu, click on the drop-down menu and select **Accounting & Financial Reports**.

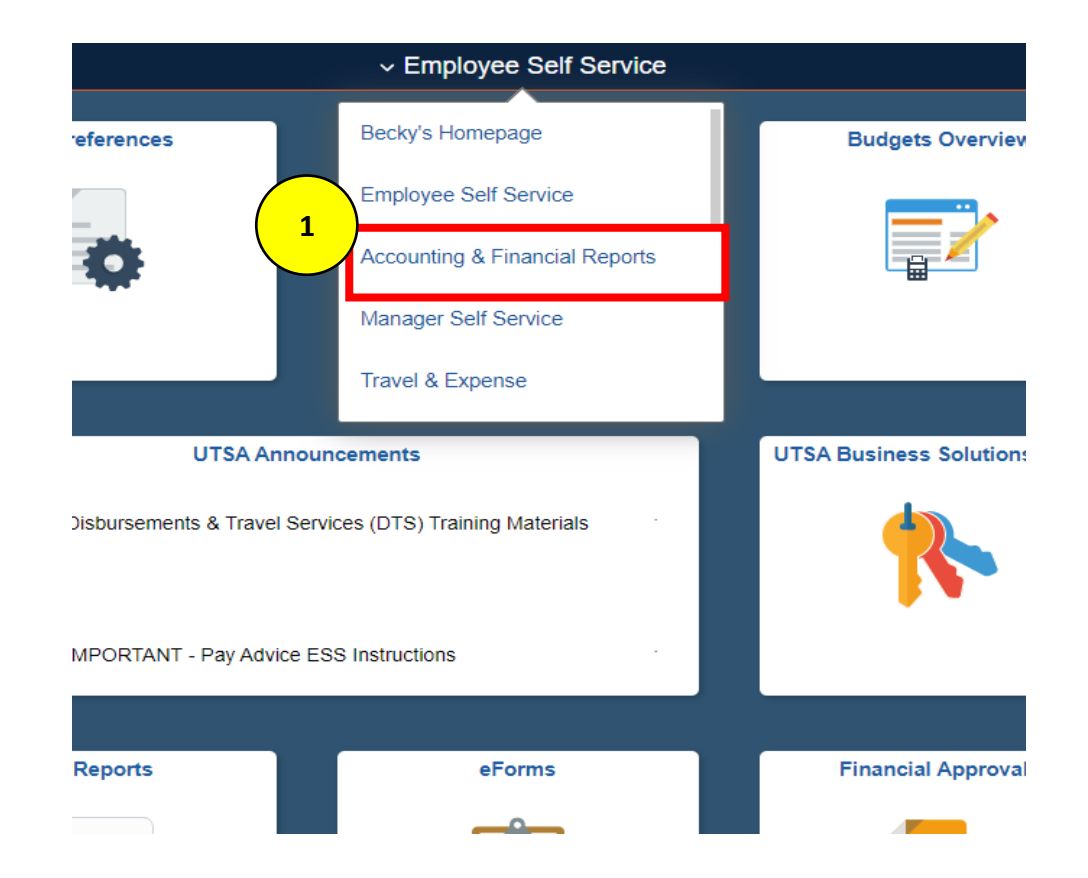

2. Select the SAHARA Annual Certification tile.

| <ul> <li>Accounting &amp; Financial Reports</li> </ul> |                             |  |         |  |  |
|--------------------------------------------------------|-----------------------------|--|---------|--|--|
| eporting                                               | Journal Approvals           |  | Budgets |  |  |
|                                                        |                             |  |         |  |  |
| 2<br>hly Reconciliation                                | SAHARA Annual Certification |  | GL Wo   |  |  |

- 3. Select CC/Project Owner Certification.
- 4. Ensure the Business Unit is **UTSA1** and Fiscal Year is **2023**.
- 5. Click Search.

| Occounting & Financial Reports  |                                                                       |
|---------------------------------|-----------------------------------------------------------------------|
| Owner Certification             | LOR Search Page Recon Status and Comments Certification Statement     |
| CC/Project Owner Certification  | Search Parameters                                                     |
| ① Dean/Div Head Certification ~ | *Business Unit UTSA1                                                  |
| Administration ~                | *Fiscal Year                                                          |
| 👍 Security 🗸 🗸                  | 5                                                                     |
|                                 | LOR Search Page   Recon Status and Comments   Certification Statement |

f

g

Save Comments

Go To Certification Page

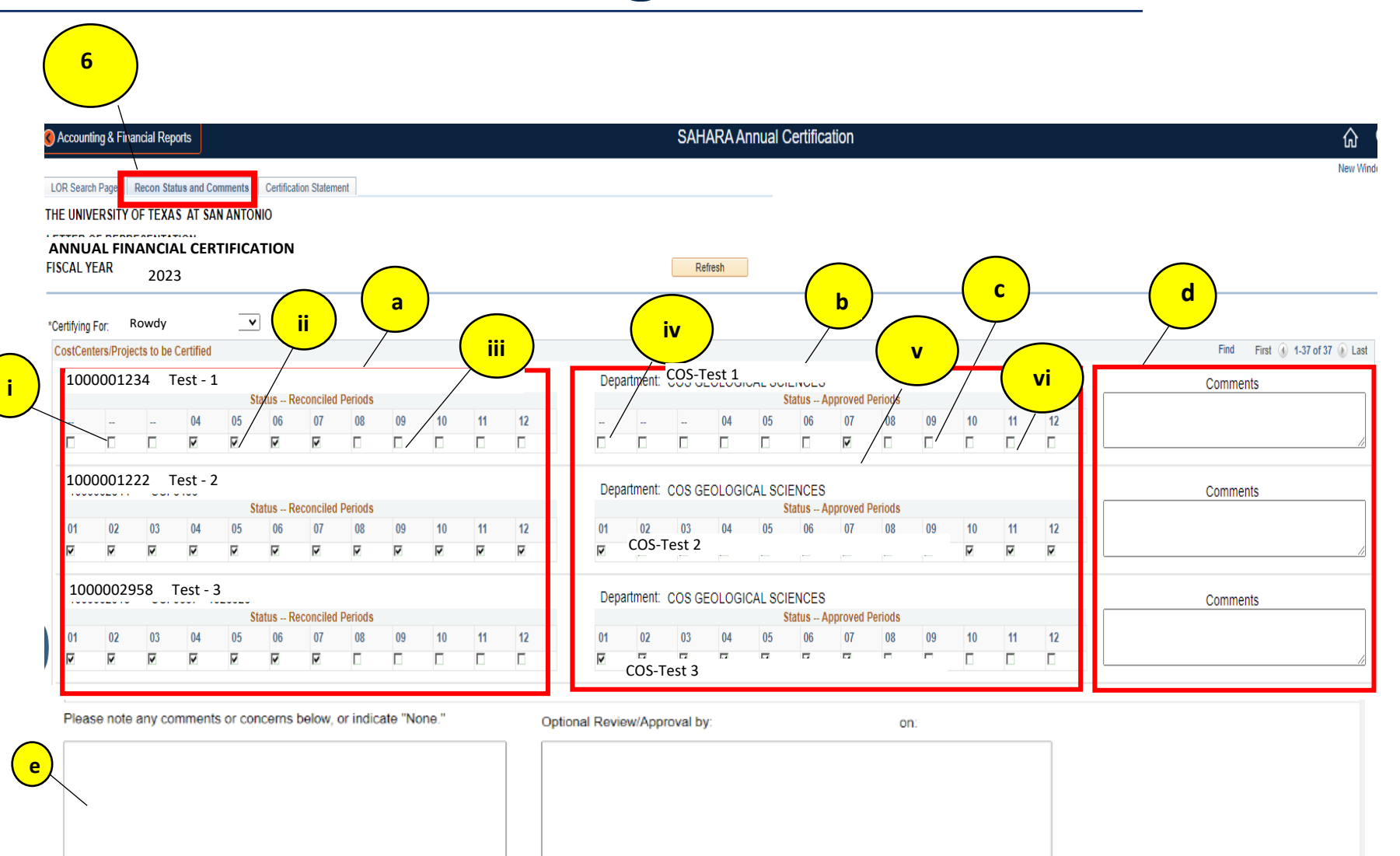

Save Optional Review and Comments.

- 6. The **Recon Status and Comments** tab will open. This tab lists all cost centers and projects to be certified. It provides the reconciliation and approval status of each cost center and project. Cost centers and projects with no actuals activity (revenue and expense) during the year are excluded from the certification.
  - a. The left side of the list shows the **reconciliation status** of each cost center/project for each period.
    - i. Dashes indicate the reconciliation is not required.
    - ii. A checkmark indicates that reconciliation for the period has been completed by the reconciler.
    - iii. A blank box indicates the period has not been reconciled. If the reconciliation is not complete, the department manager will need to obtain assurance that year-end numbers are correct and should add comments in the section noted below regarding what alternative procedures were performed.
  - b. The right side of the list shows the **approval status** of each cost center/project for each period.
    - iv. Dashes indicate the reconciliation is not required.
    - v. A checkmark indicates that the reconciliation is approved.
    - vi. A blank box indicates the period **is not approved**.
  - c. **(Optional)** Clicking on any checkbox opens the monthly reconciliation for that cost center/project and period. The checkbox provides easy access for unapproved reconciliations.
  - d. **(Optional)** The department manager can include comments in the Comments section to the right of each cost center/project. These comments will be visible to Financial Affairs during the final step of the certification process.
  - e. **(Optional)** The department manager can include comments in the Comments section at the bottom of the screen. These comments will be visible to Financial Affairs during the final step of the certification process.
  - f. Click Save Comments if comments were added to the certification.
  - g. Once the Recon Status and Comments tab has been reviewed, click **Go to Certification Page**.

#### **Continue on to Step 7**

- 7. On the Certification Statement tab, review the certification statement.
  - a. When ready, certify by clicking the **Certify Flag** box.
    - i. If there are periods requiring reconciliation and/or approval, a notification will appear. Click **Cancel** and then follow up on the periods that need reconciliation or approval before moving forward in the certification process. **The Annual Certification in SAHARA updates nightly. You will see the changes the following day.**
    - ii. All reconciliations must be complete to satisfy the certification requirements.
  - b. Click Save Certification to complete the process.

| Ficcal Voar 2022                                                                                                    |                                                                                                    | THE UNIVERSITY OF TEXAS AT SAN ANTONIO<br>ANNUAL FINANCIAL                                                                                                    |                                                                                                    |  |  |  |  |
|----------------------------------------------------------------------------------------------------|----------------------------------------------------------------------------------------------------|----------------------------------------------------------------------------------------------------|----------------------------------------------------------------------------------------------------|--|--|--|--|
|                                                                                                    |                                                                                                    |                                                                                                    |                                                                                                    |  |  |  |  |
| financial statements for fiscal year e<br>are true, accurate and complete:                                                                                                    | nding August 31, 2021, I confirm, to t                                                                                                    | he best of my knowledge and                                                                                                    |                                                                                                    |  |  |  |  |
| nsible for establishing internal con<br>responsibility. The controls include ti<br>ity, and completeness of financial infi                                                          | trols for the departments and func<br>imely reconciliation of all cost centers<br>ormation.                                                                                                    | tions under my scope of<br>and projects to ensure                                                                                                    |                                                                                                    |  |  |  |  |
| s reconciled all transactions for each<br>owable, and properly recorded. All r<br>f items noted in the "comments" field                                                             | of the months through August 31, 20<br>econciling items have been adjusted<br>d.                                                                                                    | 21. All transactions were<br>or satisfactorily resolved with                                                                                                    |                                                                                                    |  |  |  |  |
| nt manager, I reviewed and approve<br>ost centers and projects through Aug<br>or omissions in the department cost                                                                   | d all reconciliations, or delegated suc<br>just 31, 2021. To the best of my know<br>centers or projects for which I am res                                                                                                    | h review and approval, for the vledge, there are no sponsible.                                                                                                    |                                                                                                    |  |  |  |  |
| nt manager, I ensured my office main<br>or entering transactions, approving transactions, approving transponsibilities for establishing and<br>raud. To the best of my knowledge, t | ntained adequate segregation of dution<br>ansactions, receiving cash and recon<br>maintaining effective internal controls<br>there has been no:                                                                                                    | es. No single employee has<br>ciling cost center/projects. I<br>, and my requirement to report                                                                                                    |                                                                                                    |  |  |  |  |
| involving any employee that has not                                                                                                    | been appropriately identified and inv                                                                                                    | estigated; or                                                                                                    |                                                                                                    |  |  |  |  |
| involving others that could have a si-<br>tely identified and investigated.                                                                                                    | gnificant effect on the financial staten                                                                                                    | ients that has not been                                                                                                    |                                                                                                    |  |  |  |  |
|                                                                                                    |                                                                                                    |                                                                                                    |                                                                                                    |  |  |  |  |
|                                                                                                    |                                                                                                    |                                                                                                    |                                                                                                    |  |  |  |  |
|                                                                                                    | financial statements for fiscal year e<br>are true, accurate and complete.<br>ansible for establishing internal con<br>responsibility. The controls include ti<br>lity, and completeness of financial info<br>as reconciled all transactions for each<br>lowable, and properly recorded. All re-<br>of items noted in the "comments" fields<br>ent manager, I reviewed and approve<br>cost centers and projects through Aug<br>or omissions in the department cost<br>ent manager, I ensured my office mail<br>or entering transactions, approving transactions, approving transactions, approving transactions, approving to<br>reader the state of the stablishing and<br>raud. To the best of my knowledge, t<br>I involving others that could have a si<br>ately identified and investigated. | financial statements for fiscal year ending August 31, 2021, I confirm, to the<br>are true, accurate and complete.<br>Insible for establishing internal controls for the departments and func<br>responsibility. The controls include timely reconciliation of all cost centers<br>lify, and completeness of financial information.<br>Is reconciled all transactions for each of the months through August 31, 20<br>lowable, and properly recorded. All reconciling items have been adjusted<br>of items noted in the "comments" field.<br>ent manager, I reviewed and approved all reconciliations, or delegated suc<br>cost centers and projects through August 31, 2021. To the best of my know<br>or omissions in the department cost centers or projects for which I am res<br>ant manager, I ensured my office maintained adequate segregation of duit<br>or entering transactions, approving transactions, receiving cash and recon<br><i>responsibilities for establishing and maintaining effective internal controls</i><br>fraud. To the best of my knowledge, there has been no:<br>I involving any employee that has not been appropriately identified and invo<br>I involving others that could have a significant effect on the financial staten<br>ately identified and investigated. | inancial statements for fiscal year ending August 31, 2021, I confirm, to the best of my knowledge and<br>are true, accurate and complete:<br>onsible for establishing internal controls for the departments and functions under my scope of<br>responsibility. The controls include timely reconciliation of all cost centers and projects to ensure<br>lify, and completeness of financial information.<br>as reconciled all transactions for each of the months through August 31, 2021. All transactions were<br>lowable, and property recorded. All reconciling items have been adjusted or satisfactorily resolved with<br>of items noted in the "comments" field.<br>ant manager, I reviewed and approved all reconciliations, or delegated such review and approval, for the<br>cost centers and projects through August 1, 2021. To the best of my knowledge, there are no<br>or ormissions in the department cost centers or projects for which I an responsibile.<br>In responsibilities for establishing and maintaining defective internal controls, and my requirement to report<br>raud. To the best of my knowledge, there has been no.<br>I involving on employee that nas not been appropriately identified and investigated; or<br>Linvolving others that could have a significant effect on the financial statements that has not been<br>ately identified and investigated. |  |  |  |  |